# Modelowanie i obliczenia statyczne kratownicy w AxisVM

Krok po kroku

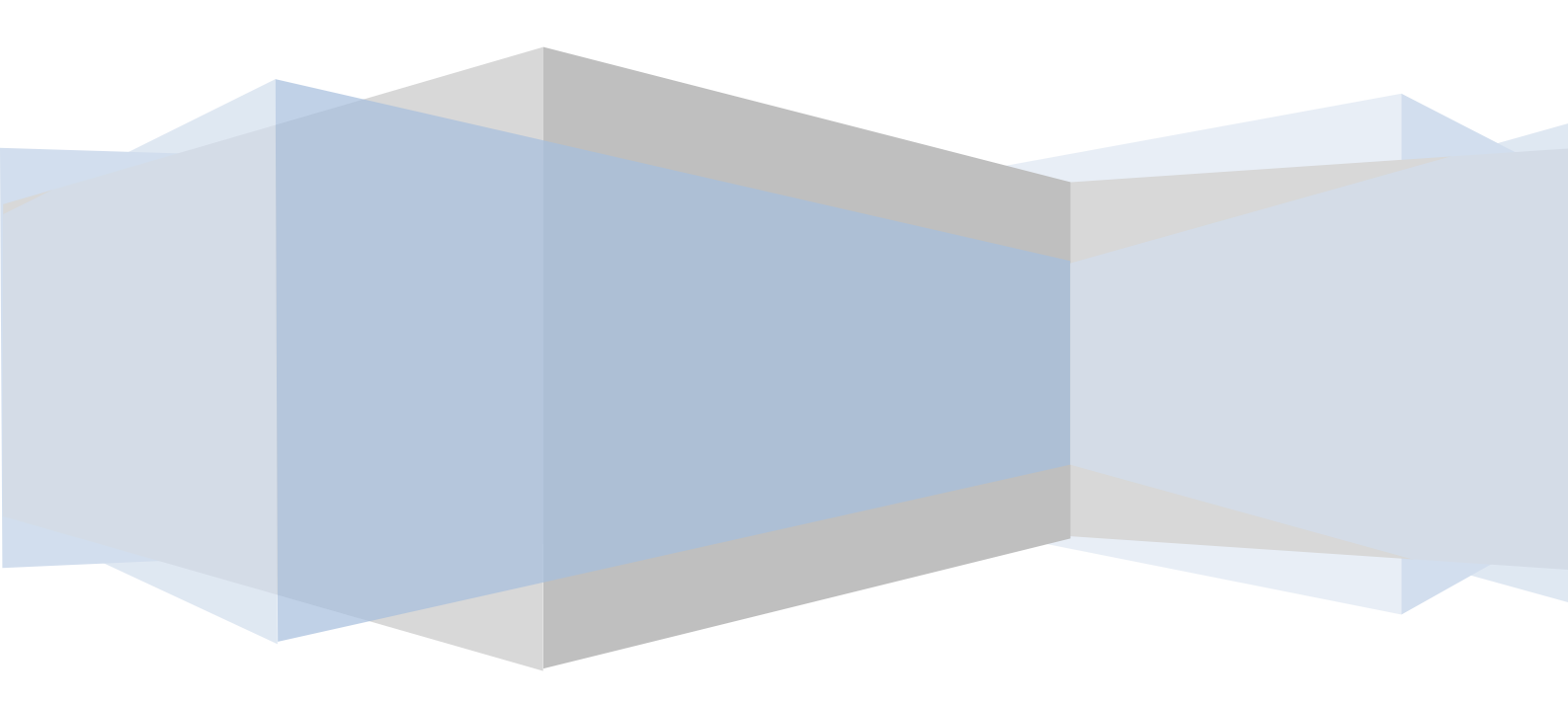

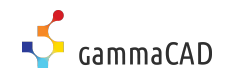

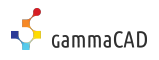

| <b>Nowe</b>                  | zadanie                                                                                             |
|------------------------------|----------------------------------------------------------------------------------------------------|
| Nowy model                   |                                                                                                    |
| Wybierz widok<br>początkowy: | Katalog C:\Users\T530\Desktop\Przykłady AxisVII\\Przykłady_AxisVII\\<br>Nazwa pliku modelu: Model 1 |
| Widok z góry<br>Z H          | N <u>o</u> rma projektowa Eurokod [PL]<br>Jednostki i formaty EU<br>Język raportu Polski            |
|                              | Nagłówek strony Projekt: Obliczenia wykonał: Paweł Ordziniak                                        |
|                              | Komentarz<br>Projekt:<br>Obliczenia wykonał: Paweł Ordziniak<br>Model: Model 1.axs                  |
|                              | OK Anuluj                                                                                           |

Ważne:

Oś Z jest domyślną osią działania grawitacji. W ustawieniach programu można przypisać dowolny kierunek działania grawitacji.

| Geometria | W pierwszym kroku narysujemy fragment pasa górnego z krzyżulcami.                                                                                                    |
|-----------|----------------------------------------------------------------------------------------------------|
|           | Polilinia                                                                                                    |
|           | ✓ Kliknij na modelu w punkcie (0;0;0)                                                                                                    |
|           | ✓ Wybierz z klawiatury literę "X" i wprowadź współrzędną dX= 2.5          dx[m]: 2,500       d r[m]: 2,500         dy[m]: 0       d a[0]: 0         dx[m]: 2,500       d dr[m]: 0         dy[m]: 0       d a[0]: 0         dy[m]: 2,500       d dr[m]: 0 |
|           | ✓ Ustaw dY= 0; dZ= 0                                                                                                    |
|           | ✓ ENTER                                                                                                    |
|           | ✓ Wprowadź analogicznie pozostałe punkty<br>(-1.25; 0; -1) i (-1.25;0;1)                                                                                                    |
|           | Ważne:<br>Wartości dziesiętne możesz wprowadzać na klawiaturze numerycznej z użyciem przecinka. Program jednakowo<br>interpretuje w wartości liczbowej symbol [,] jak i [.].                                                                             |
|           |                                                                                                    |

Powielimy teraz narysowane elementy. Aby przyspieszyć rysowanie wykorzystamy podczas kopiowania funkcję ciągnięcia wybranego węzła, w celu szybszego utworzenia pasa dolnego.

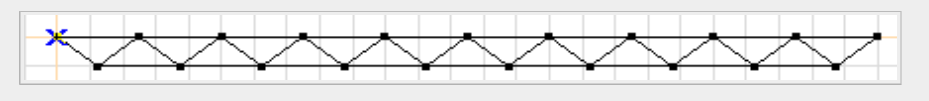

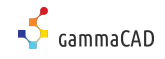

## Przesuń/Kopiuj

 Zaznacz wszystkie narysowane elementy za pomocą obszaru lub wybierając gwiazdkę (Wszystko) na pasku selekcji.

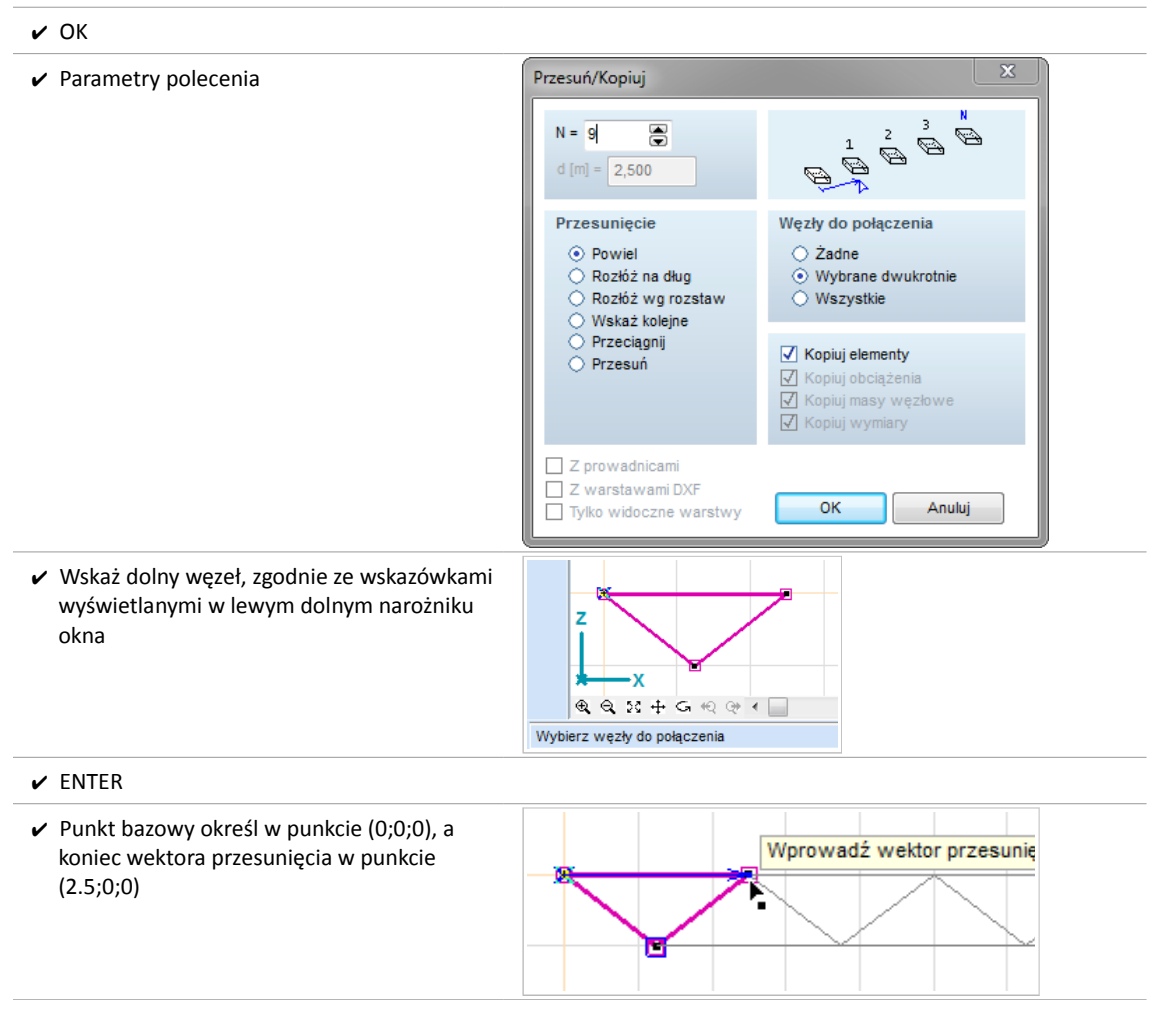

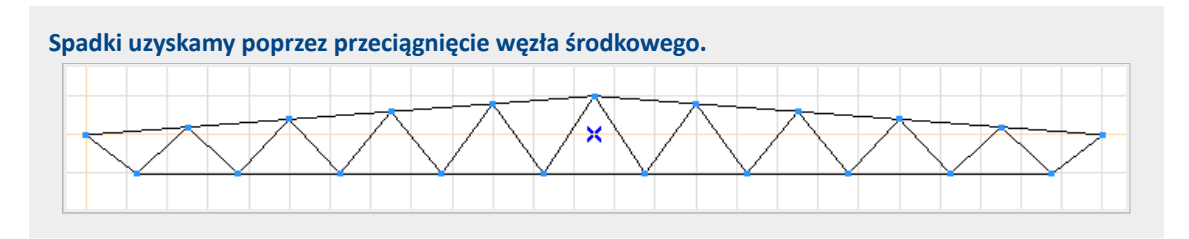

✓ Zaznacz obszarem pas górny.

Ważne:

Zaznaczając obszar:

-<u>z lewej strony do prawej</u> program wybierze tylko elementy znajdujące się w całości wewnątrz wskazywanego obszaru (linia ciągła obszaru).

-z prawej strony do lewej program wybierze również elementy przecięte obszarem wskazywania (linia przerywana obszaru).

 Chwyć środkowy węzeł (przy kursorze ikona z czarnym kwadratem) i wykonaj ruch myszką.
 Spowoduje to ciągnięcie konstrukcji w zahaczonym węźle (lub elemencie).

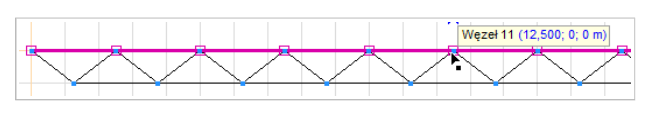

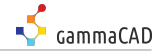

- Puść klawisz myszy, a konstrukcja cały czas będzie dopasowywać się do aktualnego wskazania kursora.
- Na dodatkowym pasku edycji, który pojawia się podczas przeciągania upewnij się, że jest wybrana pierwsza opcja "Przeciągnij"
- ✔ Wskaż punkt o współrzędnej (0;0;1)

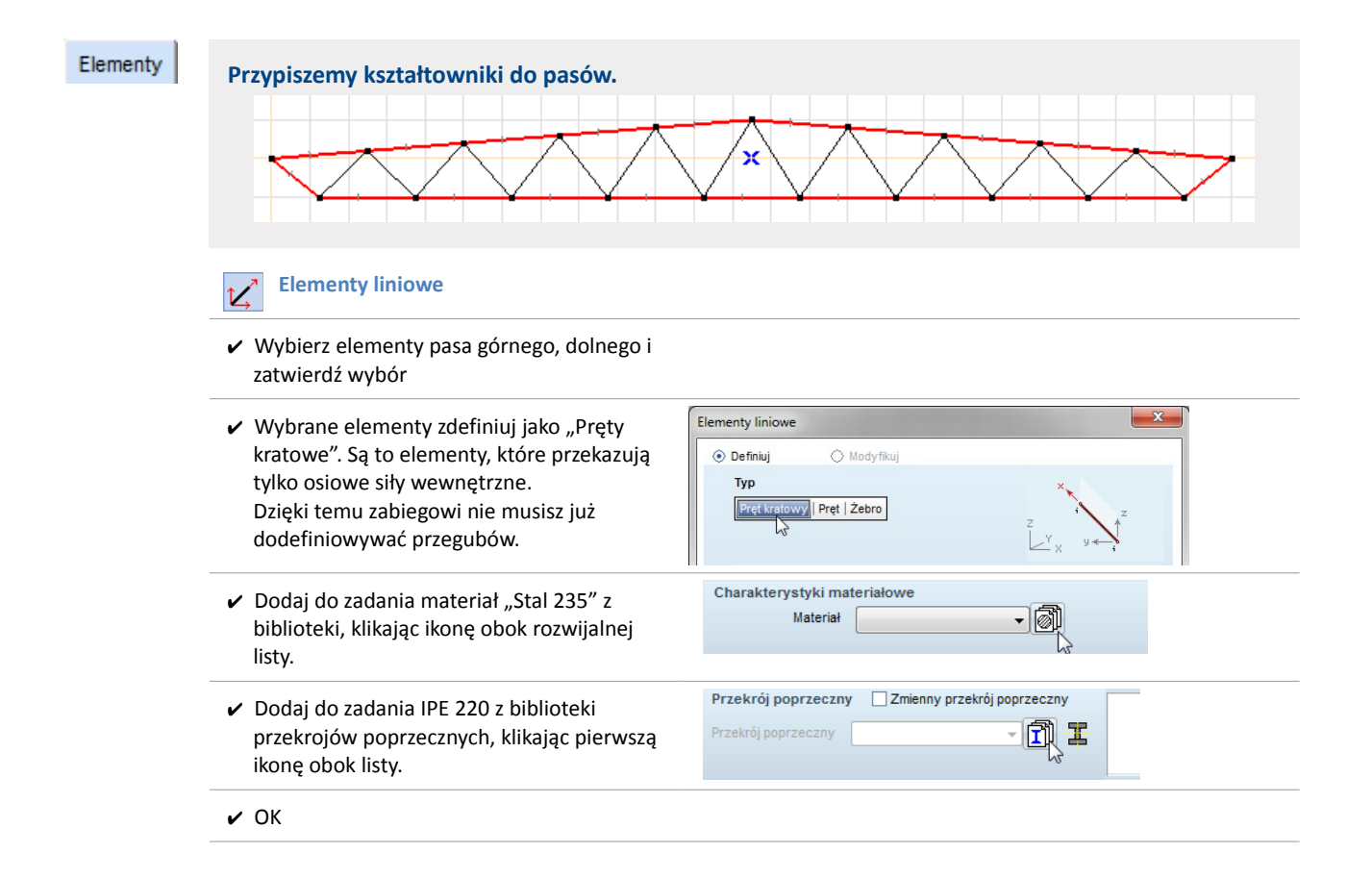

 $\langle \langle \mathcal{O} \langle \rangle | \mathfrak{A} \rangle \langle \rangle$ 

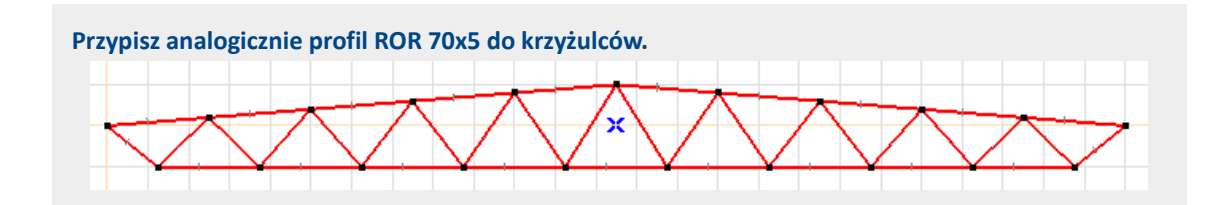

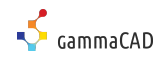

## Obejrzymy teraz utworzony model w widoku zrenderowanym 3D.

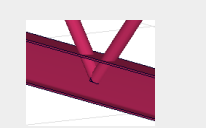

| <ul> <li>Wybierz widok zrenderowany</li> </ul>                                                                        | Norma Eurokod-PL<br>Przypadek : ST1<br>C<br>C<br>C<br>C<br>C<br>C<br>C<br>C<br>C<br>C<br>C<br>C<br>C                   |
|----------------------------------------------------------------------------------------------------|----------------------------------------------------------------------------------------------------|
| <ul> <li>Obróć model.</li> <li>Prawym przyciskiem myszy kliknij na pustym obcząza modelu i unbierz. Obróć"</li> </ul> | ▶         Cofnij         Ctrl+Z           ∼         Przywróć         Shift+Ctrl+Z           ▶         Wybierz wszystko |
| obszarze modelu i wybierz "Obroc .                                                                                    | Q     Przybliż     Ctrl+/       Q     Oddal     Shift+Ctrl+/                                                           |
|                                                                                                    | Dopasuj do okna Ctrl+W<br>Przesuń                                                                                      |
|                                                                                                    |                                                                                                    |
| <ul> <li>Obróć model tak, aby sprawdzić poprawność<br/>ułożenia kształtowników.</li> </ul>                            |                                                                                                    |
|                                                                                                    |                                                                                                    |
| <ul> <li>Przywróć z menu pod prawym przyciskiem<br/>myszy "Widok z przodu".</li> </ul>                                |                                                                                                    |

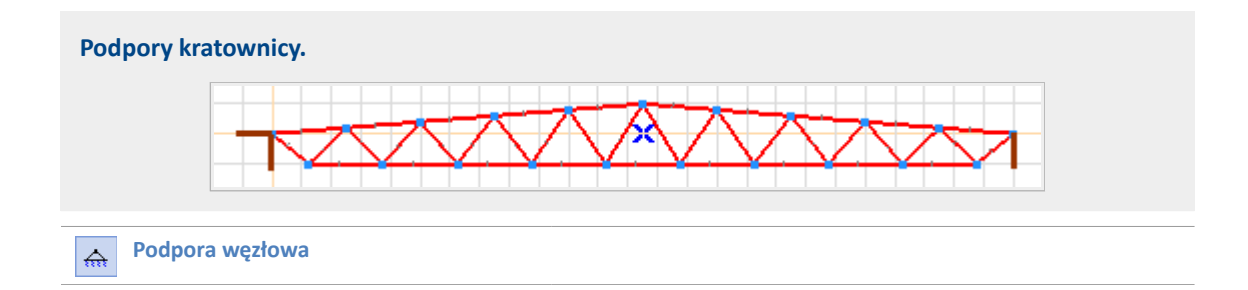

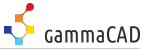

| <ul> <li>Parametry podpory lewej:</li> </ul>  | Podpora dla węzła 1                                                                                                    |
|-----------------------------------------------|----------------------------------------------------------------------------------------------------|
|                                               | Definiuj Okodyfikuj                                                                                                    |
|                                               | Kierunek<br>③ Globalny<br>○ W kier. odniesienia<br>○ Względnie do pręta/żebra<br>○ Względnie do krawędzi                                                     |
|                                               | Odniesienie 👻                                                                                                    |
|                                               | R <sub>X</sub> [kN/m] = 1E+10 ▼<br>R <sub>Y</sub> [kN/m] = 0 ▼                                                                                               |
|                                               | $R_{Z} [kN/m] = 1E+10  \bullet$ $R_{XX} [kNm/rad] = 0  \bullet$                                                                                              |
|                                               | R <sub>YY</sub> [kNm/rad] = 0 •<br>R <sub>ZZ</sub> [kNm/rad] = 0 •                                                                                           |
|                                               | Pobierz z >> Obliczenia                                                                                                    |
| <ul> <li>Parametry podpory prawej:</li> </ul> | $R_{X} [khVm] = 0 \qquad \checkmark$ $R_{Y} [khVm] = 0 \qquad \checkmark$ $R_{Z} [khVm] = 1E+10 \qquad \checkmark$ $R_{YY} [khVm/rad] = 0 \qquad \checkmark$ |
|                                               | $R_{YY} [kNm/rad] = 0 \qquad \checkmark$ $R_{ZZ} [kNm/rad] = 0 \qquad \checkmark$                                                                            |

#### Ważne:

Całkowite ograniczenie przesuwu lub obrotu przyjmuje się jako 1\*10<sup>10</sup>, czyli 1E+10. Aby szybko wprowadzić tę wartość, wystarczy z klawiatury wpisać 1e10.

#### Określimy dla zadania 2D odpowiednie węzłowe stopnie swobody.

#### Ważne:

Aby zapewnić stabilność układu płaskiego (2D), należy ustawić w modelu węzłowe stopnie swobody. Nasze zadanie jest modelowane jako 2D, ale pamiętaj, że pracujesz cały czas w środowisku 3D.

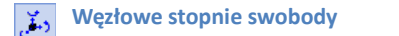

✔ Wybierze wszystkie elementy na modelu.

### 🖌 ОК

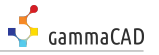

 "Dźwigar kratowy w płaszcz. X-Z" automatycznie ustawi odpowiednie zwolnienia.

| ęzłowe stopnie swobody 🛛 🔀                                                                                                    |  |  |  |  |
|----------------------------------------------------------------------------------------------------|--|--|--|--|
| <ul> <li>Zastąp</li> <li>Złącz</li> </ul>                                                                                                    |  |  |  |  |
| Węzeł swobodny<br>Węzeł utwierdzony<br>Dźwigar kratowy w płaszcz. X-Y<br>Dźwigar kratowy w płaszcz. X-Z<br>Dźwigar kratowy w płaszcz. Y-Z<br>Kratownica przestrzenna |  |  |  |  |
| Przemieszczenia wymuszone v<br>V e <sub>X</sub> Woiny Z<br>V e <sub>Y</sub> Zabiokowany Z<br>V e <sub>Z</sub> Woiny Y                                                |  |  |  |  |
| ✓     θ <sub>X</sub> Zablokowany       ✓     θ <sub>Y</sub> Zablokowany       ✓     θ <sub>Y</sub> Zablokowany       ✓     θ <sub>Z</sub> Zablokowany                |  |  |  |  |
| Pobierz z >> OK Anuluj                                                                                                    |  |  |  |  |

#### Ważne:

W przypadku pominięciu tego kroku, program przed uruchomieniem obliczeń sam rozpozna typ konstrukcji i zaproponuje użytkownikowi odpowiednie ustawienia.

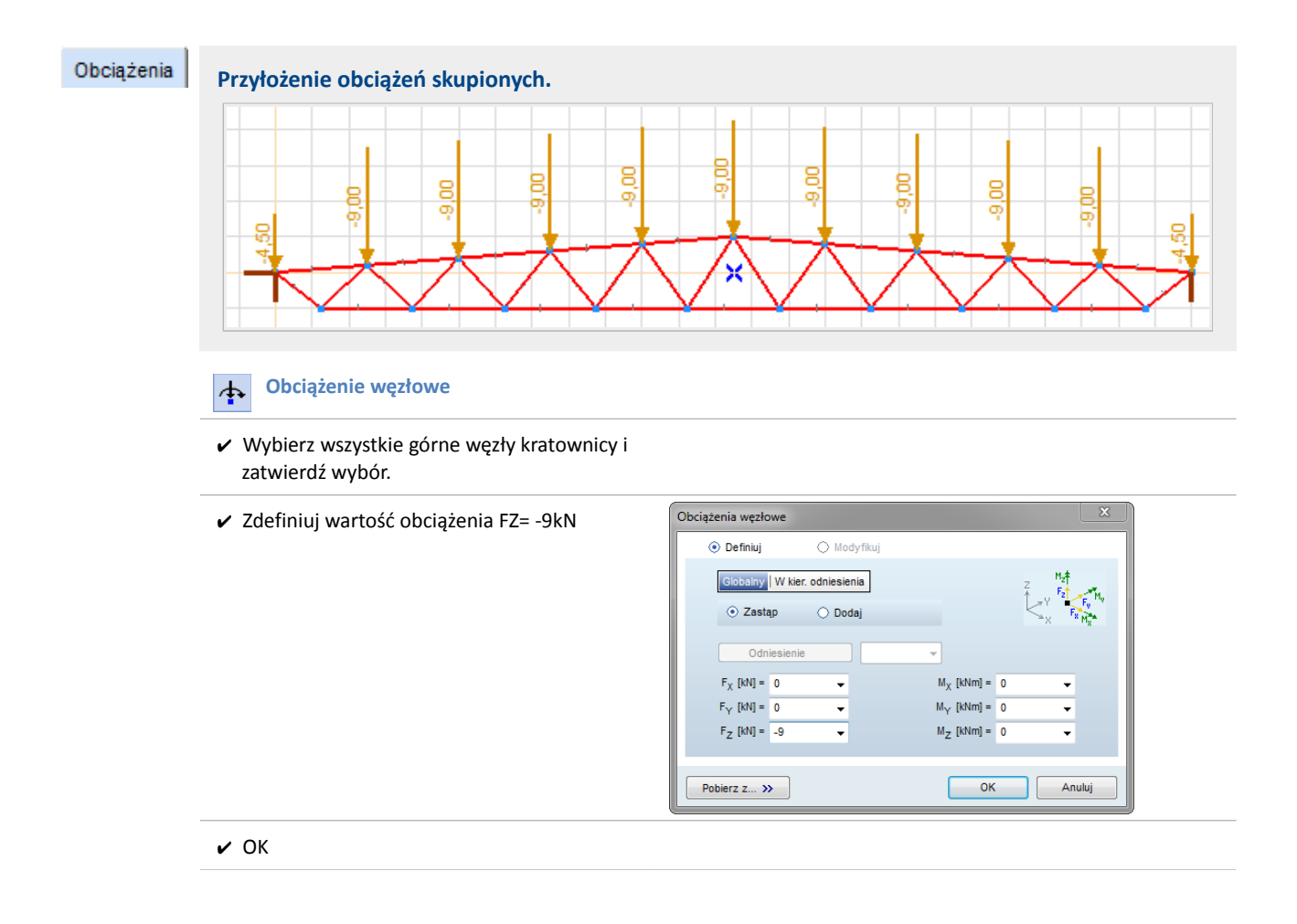

Obciążenie węzłowe

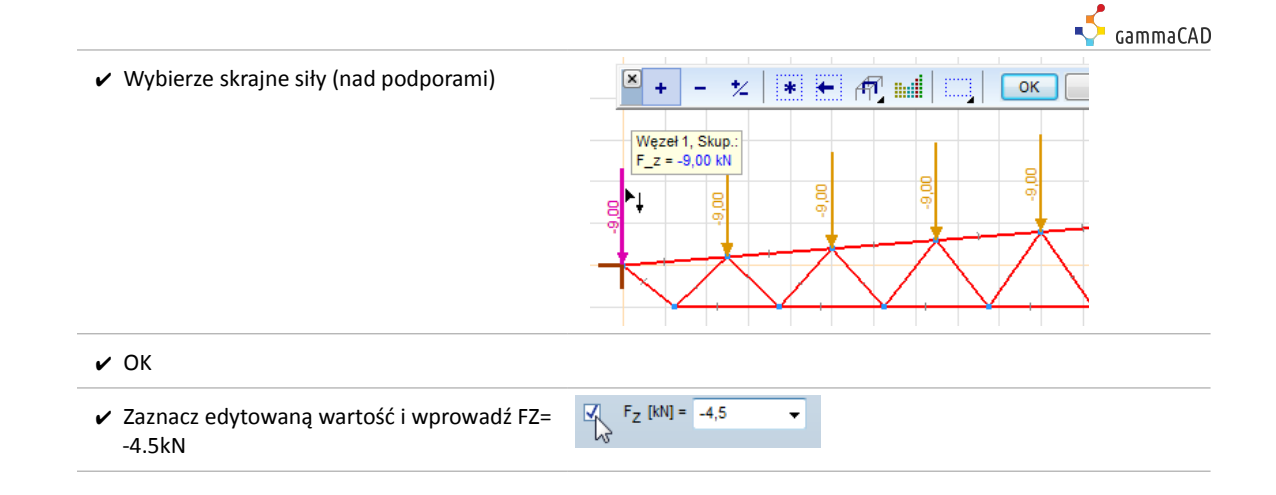

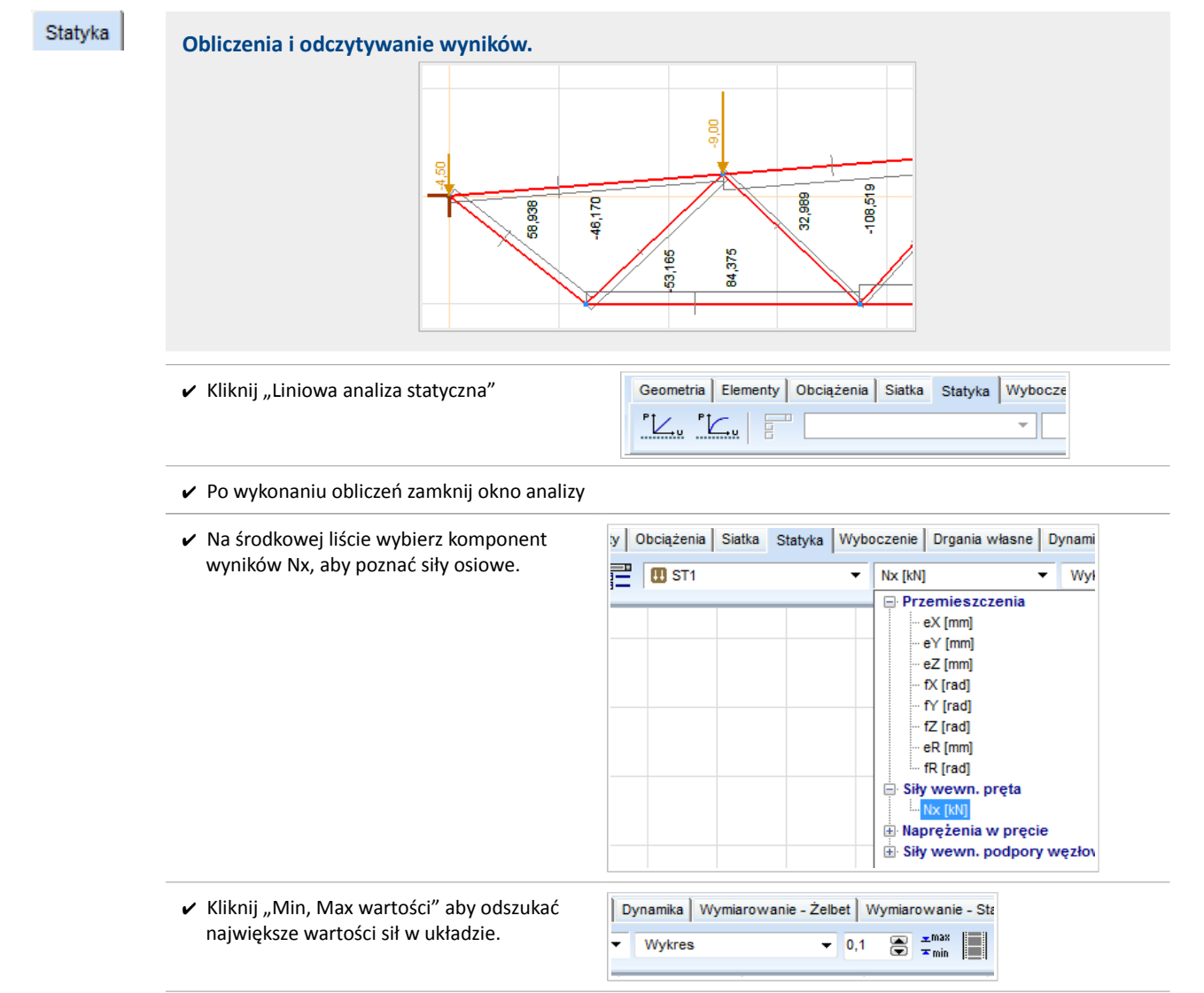

Ważne:

Poszukiwanie wartości Min, Max odnoszą się do widocznych elementów modelu. Jeśli chcesz poszukać największej wartości w krzyżulcach, ogranicz widok modelu za pomocą 🕅 "Fragmentów".